## Se connecter à PRONOTE à partir de votre ordinateur

| Rendez-vous sur le site de l'établissement :<br><u>https://arago.paysdelaloire.e-lyco.fr/</u><br>Connectez vous à Pronote en cliquant sur le<br>bouton. |                                                                                                    | a<br>nus+ ""<br>The surface of bour<br>The surface of bour<br>The surface of bour                                                                                                    |
|----------------------------------------------------------------------------------------------------|----------------------------------------------------------------------------------------------------|----------------------------------------------------------------------------------------------------|
| Choisissez « élève ou parent » puis « d'un<br>établissement public ou privé » puis cliquez sur<br>« sélectionner »                                      | e.jco         vous souhaitez vous connecter à e-jco en tant que :         Edeve ou Parent         e. d'une établissement splitiche public         e. d'une établissement splitiche public         une établissement splitiche public         e.d'une établissement splitiche public         Bresignant         Personnel non enseignant         Invite | Certifiant Certifiant |
| Saisissez les identifiants EduConnect fournis par<br>l'établissement.<br>Vous pouvez maintenant consulter Pronote.                                      |                                                                                                    | Saisissez un identifiant Mot de passe Saisissez un mot de passe  Se connecter Identifiant perdu Mot de passe perdu                                                                                                    |

## Se connecter à PRONOTE sur smartphone

1) Connectez vous à PRONOTE sur votre ordinateur en suivant la procédure précédente.

| François<br>No no management                                                                                                    | Espace              | PROF.FRANCOIS ARAFO              | PRONOTE                                       |
|----------------------------------------------------------------------------------------------------|---------------------|----------------------------------|-----------------------------------------------|
| Mes données Outils Cahier Notes Bulletins Compétences pédagogiques de textes                                                                                                    | Résultats Vie Stage | Emploi<br>du temps Communication | A 🗠   🔧                                       |
| Page d'accueil 🏶 Précédente connexion le jeudi 02 septembre à 16h51                                                                                                    |                     |                                  | 88                                            |
|                                                                                                    | 08                  | ×                                |                                               |
| Emploi du temps (semaine Q1)                                                                                                    |                     | Pense-bête                       | Esidoc                                        |
| Semaine en cours V D Construction Semaine en cours V Construction Construction Cons | ven. 03 sept.       | C                                | (Rechercher une ressource dans la base du CDI |
|                                                                                                    | 2000                |                                  |                                               |

2) Cliquez sur l'icône en forme de QR code.

 Inscrivez un code à 4 chiffres par exemple 1234 dans la case blanche puis appuyez sur VALIDER. Ce code vous sera demandé sur votre téléphone.

4) Scannez le QR code qui apparaît avec votre smartphone et suivez la procédure .

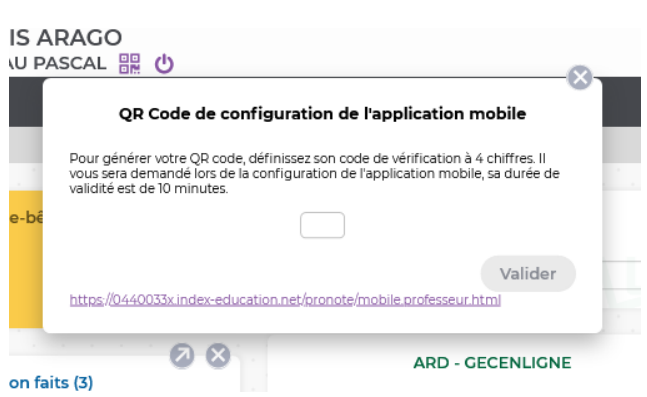